## COC+ 企業情報データベースの利用方法

## 【はじめに】利用に当たっての注意事項

- ・企業情報については、確認時の情報を掲載しています。
- ・詳しい情報が知りたい場合は、各企業のホームページをご参照ください。
- ・記載のある企業情報については、複写や転載等を禁じます。

## ① 企業情報データベースにアクセスすると、検索画面が表示されます。

| 🧲 🔿 🕓 https  | ://cocpls-ap.cocpls. <b>mie-u.ac.jp</b> /cocpls/kyujin/mpa1.pl 🔎 – 🔒 | C L 企業情報検索: COC Plus ×   | ☆ 🔅      |
|--------------|----------------------------------------------------------------------|--------------------------|----------|
| ファイル(F) 編集(E | <ol> <li>表示(V) お気に入り(A) ツール(T) ヘルプ(H)</li> </ol>                     |                          |          |
|              | ,,                                                                   |                          |          |
|              | 企業                                                                   | 情報検索                     | ^        |
|              |                                                                      |                          |          |
|              |                                                                      |                          |          |
|              |                                                                      |                          |          |
|              | キーワードから探す. 企業名・事業内容などで検索                                             | ਿੰਡੇਂਡਰ                  |          |
| (            | <b>米</b> 称を設わ                                                        |                          |          |
| l l          | 未僅で選び                                                                | 9、1100米理で温が 9、1100温がと時中示 |          |
|              | □ メーカー                                                               |                          |          |
|              | □ 水産                                                                 | □ 農林                     |          |
|              |                                                                      |                          |          |
|              | □ != □<br>□ 建材・エクステリア                                                |                          |          |
|              |                                                                      | □ €品                     |          |
|              |                                                                      |                          |          |
|              | □                                                                    | □ ブラント・エンジニアリング          |          |
|              |                                                                      |                          |          |
|              | □                                                                    | □                        |          |
|              | □ コンピュータ・通信機器・OA機器                                                   | □                        |          |
|              | □ ゲーム・アミューズメント機器                                                     | □ 半導体・電子部品・その他           |          |
|              |                                                                      |                          |          |
|              |                                                                      |                          |          |
|              | □ ####金屬                                                             |                          |          |
|              | □ 7.2~2~2                                                            | □ ガラス・セラミックス             |          |
|              | <ul> <li>□</li> <li>□ セズル</li> </ul>                                 | □ タイヤ・ゴム製品               |          |
|              | □ =                                                                  | □ # ***                  |          |
|              |                                                                      | □ 文旦・事務機器・インテリア          |          |
|              |                                                                      | ☐ その他製造                  |          |
|              |                                                                      | <b>—</b> -               |          |
|              | □ 商社                                                                 |                          |          |
|              | □ 商社(総合)                                                             | □ 商社(食料品)                |          |
|              | □ 商社(化学製品)                                                           | □ 商社(化粧品)                |          |
|              | □ 商社(医薬品)                                                            | □ 商社(機械)                 |          |
|              | □ 商社(医療機器)                                                           | □ 商社(自動車・輸送機器)           |          |
|              | □ 商社(事務機器・OA関連)                                                      | □ 商社(電機・電子・半導体)          |          |
|              | □ 商社(金属)                                                             | □ 商社(建材・エクステリア)          |          |
|              | □ 商社(紙)                                                              | □ 商社(石油製品)               |          |
|              | □ 商社(繊維製品)                                                           | □ 商社〈アバレル・服飾雑貨・貴金属〉      |          |
|              | □ 商社(インテリア)                                                          | □ 商社(スポーツ用品)             |          |
|              | □ 商社(教育関連)                                                           | □ その他商社                  |          |
|              | _                                                                    |                          | ~        |
|              |                                                                      |                          | 🔍 100% 🔻 |
|              |                                                                      |                          |          |

| <ol> <li>回面を</li> </ol> | 下ヘスクロールさせると                                                                                                    | 、[検索]ボタンあります。                                                                                                    |                      |
|-------------------------|----------------------------------------------------------------------------------------------------|----------------------------------------------------------------------------------------------------|----------------------|
|                         | The second of the local of                                                                                                    |                                                                                                    |                      |
| C 🔿 🕒 https             | ://cocpls-ap.cocpls. <b>mie-u.ac.jp</b> /cocpls/kyujin/                                                                                                    | mpa1.pt 🔎 🖌 🔒 🖒 企業情報検索:COC Plus 🗙                                                                                                    | 合分節                  |
| ファイル(F) 編集(E            | E) 表示(V) お気に入り(A) ツール(T) ヘル                                                                                                    | プ(H)                                                                                                    |                      |
|                         | □ 情報(通信・マスコミ)                                                                                                    |                                                                                                    | ^                    |
|                         | <ul> <li>□ 放送</li> <li>□ 新聞</li> <li>□ 通信</li> </ul>                                                                                                    | □ 出版<br>□ 広告                                                                                                    |                      |
|                         | □ ソフトウェア・情報処理                                                                                                    |                                                                                                    |                      |
|                         | □ 情報処理<br>□ ゲームンフト                                                                                                    | □ ソフトウェア<br>□ インターネット関連                                                                                                    |                      |
|                         | □ サービス                                                                                                    |                                                                                                    |                      |
|                         | <ul> <li>□ 鉄道</li> <li>□ 海運</li> <li>□ 陸運(観光)パス・パス・タクシー)</li> <li>□ 電気</li> <li>□ 水道</li> <li>□ シンクタンク</li> <li>□ 建設コンサルダント</li> <li>□ レストラン・フード</li> <li>□ 旅行</li> <li>□ 芸能・芸術</li> <li>□ 医療関連</li> <li>□ 教育関連</li> <li>□ 教育関連</li> <li>□ 教育関連</li> <li>□ メンテ・ジェア・建築・美容</li> <li>□ 公社・宣告</li> </ul> | <ul> <li>航空</li> <li>陸運(貨物)</li> <li>倉庫</li> <li>ガス</li> <li>エネルギー</li> <li>専門コンサルタント</li> <li>不動産</li> <li>ホテル</li> <li>レジャー・アミューズ×ント</li> <li>スポーツ・ヘルス閉連施設</li> <li>福祉関連</li> <li>安全・セキュリティ産業</li> <li>概械設計</li> <li>人材関連(3形遣・職業紹介・業務諸負)</li> <li>冠婚蒔祭</li> <li>団体・連合会</li> <li>マの他サービス</li> </ul> |                      |
|                         | 地区を選択                                                                                                    | すべての地区を選択 すべての選択を解除                                                                                                    |                      |
|                         | <ul> <li>□ 北勢(錦鹿市、亀山市以北)</li> <li>□ 伊賀(伊賀市、名県市)</li> <li>□ 東紀州(紀北以南)</li> </ul>                                                                                                    | ・希望の項目を選択し、[検索]ボタンを<br>・すべての企業を表示する場合はそのま                                                                                                    | クリック。<br>ま検索ボタンをクリッ? |
|                         |                                                                                                    | 検索                                                                                                    | ~                    |
|                         |                                                                                                    |                                                                                                    | 🔍 100% 🔻 🖽           |

③ 企業情報の一覧が表示されます。

| 中外医薬                                 | 生産株式会社                                                                                                    | 表示された企業情報の                                             | )1つをクリックすると、<br>「表示されます。 |
|--------------------------------------|----------------------------------------------------------------------------------------------------|--------------------------------------------------------|--------------------------|
| 業種                                   | 医薬品                                                                                                    |                                                        |                          |
| 他又                                   | 伊智(伊智市、名張市)                                                                                                    |                                                        |                          |
| 事業内容                                 |                                                                                                    |                                                        |                          |
| 医薬品の製造                               | 販売業                                                                                                    |                                                        |                          |
| →般用医薬品<br>是案型の商品<br>大手製薬メー;<br>でいます。 | を中心として、商品の企画立案から開発・製造まで一貫した医薬品製造・受注<br>開発・生産を強みとしています。また、糖衣錠や坐薬、生薬液剤など特殊な製<br>カーからOEM製品を受託しています。また、生産品質レベルについては、GMP/ | を行っており、ドラッグストアへの<br>割技術を有しており、同分野で<br>るびPIC/Sへ準拠して取り組ん |                          |
| 日本十建                                 | 株式会社                                                                                                    |                                                        |                          |
| 業通                                   |                                                                                                    |                                                        |                          |
| 加区                                   |                                                                                                    |                                                        |                          |
| 事業内容                                 |                                                                                                    |                                                        |                          |
| 三重県を地盤<br>事業の中心<br>積極的に取り            | とした総合連設業<br>である土木・連築工事に加え、近年は環境関連事業にも<br>1組んでいます。                                                                    |                                                        |                          |
| 株式会社社                                | ZTV                                                                                                    |                                                        |                          |
| 業種                                   | 放送 通信                                                                                                    |                                                        |                          |
| 地区                                   | 中南勢(津、松阪、明和、多気、大台) 伊勢志摩(伊勢市以南大紀町まで) !                                                                                | 東紀州(紀北以南)                                              |                          |
| 事業内容                                 |                                                                                                    |                                                        |                          |
| 津市で誕生した                              | たZTVは、県内では伊勢志摩や東紀州までカバーし、和歌山や滋賀にも放送局                                                                                 | を開設するなど、広範なエリア                                         |                          |
| 事業の柱は、F<br>近年、法人・官                   | していなう。<br>現在、一般のお客様向けのケーブルテレビとインターネット、固定電話サービス<br>『公庁向けの光回線提供や、安定した環境でサーバーを預かるデータセンター                                | の3本が中心となっていますが、<br>の提供にも力を入れています。                      |                          |
|                                      |                                                                                                    |                                                        |                          |

## ④ 企業個別情報のページです。

| <ul> <li>         ・・・・・・・・・・・・・・・・・・・・・・・・・・・・・</li></ul> | t <b>ps:</b> //cocpls-ap.cocpls. <b>m</b> ie-<br>〔(E) 表示(V) お気に入り                                                                                                    | u.ac.jp/cocpls/kyujin/mpb2.pł<br>(A) ツール(T) ヘルプ(H) | ♀ ● 0 ● 企業情報検索 : ( | COC Plus U 企業情報詳細:CO | 次の企業のデータを<br>見ることが出来ます。 |
|-----------------------------------------------------------|----------------------------------------------------------------------------------------------------|----------------------------------------------------|--------------------|----------------------|-------------------------|
|                                                           | Image: An and a second second sec |                                                    | 企業情報詳細             | NEX                  | (1 >>>                  |
| 前の企見るこ                                                    | と業のデータを<br>ことが出来ます。                                                                                                    |                                                    | ①企業情報検索画面)に        | こ戻ります。               | <b>戻る</b>               |
|                                                           | 中外医薬生菌                                                                                                    | 株式会社                                               |                    |                      |                         |
|                                                           | 企業情報                                                                                                    |                                                    |                    |                      |                         |
|                                                           | 業種                                                                                                    | 医薬品                                                |                    |                      |                         |
|                                                           | 地区                                                                                                    | 伊賀(伊賀市、名張市)                                        |                    |                      |                         |
|                                                           | 本社所在地       三重県伊賀市ゆめが丘七丁目5番地の5         事業所情報       企業のホームページから詳細を確認できます。                                                                                                    |                                                    |                    |                      |                         |
|                                                           |                                                                                                    |                                                    |                    |                      |                         |
|                                                           | ホームページのURL                                                                                                    | http://www.chugai-iyaku.co.                        | P                  |                      |                         |
|                                                           | 設立年                                                                                                    | 1945年                                              |                    |                      |                         |
|                                                           | 従業員数                                                                                                    | 95人                                                |                    |                      |                         |
|                                                           | 売上高(千円)                                                                                                    | 1,442,000千円                                        | 売上年度(西暦)           | 2015年                |                         |
|                                                           | 株式上場の有無                                                                                                    | 非上場                                                | 上場先                |                      |                         |
|                                                           | 事業内容・PR等                                                                                                    | 医薬品の製造販売業                                          |                    |                      |                         |
|                                                           | 一般用医薬品を中心として、商品の企画立案から開発・製造まで一貫した医薬品製造・受注を行<br>り、ドラッグストアへの提案型の商品開発・生産を強みとしています。また、糖衣錠や坐薬、生薬<br>特殊な製剤技術を有しており、同分野で大手製薬メーカーからOEM製品を受託しています。また<br>質レベルについては、GMP及びPIC/Sへ準拠して取り組んでいます。                                                                                                    |                                                    |                    |                      | ま<br>など<br>産品           |
|                                                           | 会社案内等                                                                                                    |                                                    |                    |                      |                         |
|                                                           | 会社案内等[PDF]                                                                                                    |                                                    |                    |                      |                         |
| l                                                         | 各企業からの<br>クリックして                                                                                                    | 会社案内や概要につい<br>閲覧することが可能で                           | てpdfファイルが掲載さ<br>す。 | されている場合、             | <b>戻る</b>               |
|                                                           |                                                                                                    |                                                    |                    |                      | € 100% <b>-</b>         |